# Probleme bei der Verwendung von PNP mit FND für neuere Cisco IOS®-Versionen

## Inhalt

Einleitung Problem Lösung Erstellen eines neuen Zertifikats mit der FND/NMS-Vorlage auf dem Windows-Zertifizierungsstellenserver Überprüfen Sie das SAN-Feld im generierten Zertifikat. Zertifikat in FND-Schlüsselspeicher exportieren Erstellen eines FND-Schlüsselspeichers zur Verwendung mit PNP Aktivieren des neuen/geänderten Schlüsselspeichers für die Verwendung mit FND

# Einleitung

In diesem Dokument wird beschrieben, wie Sie das richtige Zertifikat aus der Windows Private Key Infrastructure (PKI) generieren und exportieren, um es in Kombination mit Plug and Play (PNP) auf Field Network Director (FND) verwenden zu können.

## Problem

Wenn Sie versuchen, PNP für die Zero Touch Deployment (ZTD) auf neueren Cisco IOS®- und Cisco IOS®-XE-Versionen einzusetzen, schlägt der Prozess mit einem der folgenden PNP-Fehler fehl:

Error while creating FND trustpoint on the device. errorCode: PnP Service Error 3341, errorMessage: SSL Server ID check failed after cert-install Error while creating FND trustpoint on the device. errorCode: PnP Service Error 3337, errorMessage: Cant get PnP Hello Response after cert-install

Seit einiger Zeit muss der PNP-Code in Cisco IOS®/Cisco IOS®-XE das Feld "Subject Alternative Name (SAN)" (Alternativer Name des Antragstellers) in das vom PNP-Server/Controller (in diesem Fall FND) bereitgestellte Zertifikat einfügen.

Der PNP Cisco IOS® Agent überprüft nur das SAN-Feld des Zertifikats auf die Serveridentität. Das Feld für den allgemeinen Namen (CN) wird nicht mehr überprüft.

Dies gilt für folgende Versionen:

- Cisco IOS® Version 15.2(6)E2 und höher
- Cisco IOS® Version 15.6(3)M4 und höher
- Cisco IOS® Version 15.7(3)M2 und höher
- Cisco IOS® XE Denali 16.3.6 und höher
- Cisco IOS® XE Everest 16.5.3 und höher

- Cisco IOS® Everest 16.6.3 und höher
- Alle Cisco IOS® Versionen ab 16.7.1

Weitere Informationen finden Sie hier: https://www.cisco.com/c/en/us/td/docs/solutions/Enterprise/Plug-and-Play/solution/guidexml/b\_pnp-solution-guide.html#id\_70663

# Lösung

In den meisten Leitfäden und Dokumentationen für FND wird noch nicht erwähnt, dass das SAN-Feld ausgefüllt werden muss.

Führen Sie die folgenden Schritte aus, um das richtige Zertifikat für die Verwendung mit PNP zu erstellen und zu exportieren und es dem Schlüsselspeicher hinzuzufügen.

#### Erstellen eines neuen Zertifikats mit der FND/NMS-Vorlage auf dem Windows-Zertifizierungsstellenserver

Navigieren Sie zu Start > Ausführen > mmc > Datei > Snap-In hinzufügen/entfernen... > Zertifikate > Hinzufügen > Computerkonto > Lokaler Computer > OK, und öffnen Sie das MMC-Snap-In Zertifikate.

#### Erweitern Sie Zertifikate (Lokaler Computer) > Persönlich > Zertifikate

Klicken Sie mit der rechten Maustaste auf Zertifikate, und wählen Sie Alle Aufgaben > Neues Zertifikat anfordern... aus, wie im Bild gezeigt.

| 🦰 Console Root                    | Issued To 🔺         |                        | Issued By |
|-----------------------------------|---------------------|------------------------|-----------|
| 🖃 🔜 Certificates (Local Computer) | 🔄 fndserver.fnd.iot |                        | rootca    |
| 🖃 🧮 Personal                      | 🛛 껿 nms.fnd.io      | t                      | rootca    |
| Certificator                      | l @                 | -                      |           |
| 🛨 🧮 Trusted Roc 🛛 All Tasks       | •                   | Request New Certificat | .e        |
| 🕀 🧮 Enterprise T 🛛 🙀              | +                   | Import                 |           |
| 🖽 🦰 Intermediat                   |                     |                        |           |

Klicken Sie auf **Weiter**, und wählen Sie **Active Directory-Registrierungsrichtlinie** aus, wie im Bild dargestellt.

| ling Ce | ertificate Enrollment                                                                                                    |             | < |
|---------|----------------------------------------------------------------------------------------------------|-------------|---|
| 🛒 C     | ertificate Enrollment                                                                                                    |             |   |
|         | Select Certificate Enrollment Policy<br>Certificate enrollment policy enables enrollment for certificates based on predefined certificate templates.<br>enrollment policy may already be configured for you. | Certificate |   |
|         | Configured by your administrator                                                                                                    |             |   |
|         | Active Directory Enrollment Policy                                                                                                    | 8           |   |
|         | Configured by you                                                                                                    | Add New     |   |

Klicken Sie auf **Weiter**, wählen Sie die Vorlage aus, die für den NMS/FND-Server erstellt wurde (wiederholen Sie den Vorgang später für TelePresence Server (TPS)), und klicken Sie auf den Link **Weitere Informationen**, wie im Bild dargestellt.

| Request Certificates                             |                                                 |                             |
|--------------------------------------------------|-------------------------------------------------|-----------------------------|
| You can request the following types of certifica | ates. Select the certificates you want to reque | est, and then click Enroll. |
| Active Directory Enrollment Polic                | ×y                                              |                             |
| Directory Email Replication                      | i) STATUS: Available                            | Details 🛞                   |
| Domain Controller                                | i) STATUS: Available                            | Details 🛞                   |
| Domain Controller Authentication                 | i) STATUS: Available                            | Details 🛞                   |
|                                                  |                                                 | Dahaila@                    |

Geben Sie in den Zertifikateigenschaften folgende Informationen an:

Betreffname:

- Organisation: Ihres Unternehmens
- Gebräuchliche Bezeichnung: den vollqualifizierten Domänennamen (FQDN) des FND-Servers (oder TPS, falls zutreffend)

Alternativer Name (SAN-Feld):

- Wenn Sie Domain Name System (DNS) verwenden, um den PNP-Teil des FND-Servers zu kontaktieren, fügen Sie einen DNS-Eintrag für den FQDN hinzu.
- Wenn Sie IP verwenden, um den PNP-Teil des FND-Servers zu kontaktieren, fügen Sie einen IPv4-Eintrag für die IP hinzu

Es wird empfohlen, mehrere SAN-Werte in das Zertifikat aufzunehmen, falls die Erkennungsmethoden variieren. Sie können beispielsweise sowohl den FQDN als auch die IP-Adresse (oder die NAT-IP-Adresse) des Controllers in das SAN-Feld einschließen. Wenn Sie beide angeben, legen Sie den FQDN als ersten SAN-Wert fest, gefolgt von der IP-Adresse.

Beispielkonfiguration:

| ertificate Properties                                                                                                    |                            | ×                         |  |
|----------------------------------------------------------------------------------------------------|----------------------------|---------------------------|--|
| 🔥 Subject General Extension                                                                                                    | s Private Key Certificatio | on Authority   Signature  |  |
| The subject of a certificate is the user or computer to which the certificate is issued. You can enter information about the types of subject name and alternative name values that can be used in a certificate. |                            |                           |  |
| Subject of certificate<br>The user or computer that is receiving the certificate                                                                                                    |                            |                           |  |
| Subject name:                                                                                                    | 1                          |                           |  |
| Туре:                                                                                                    |                            | O=Cisco<br>CN=nms.fnd.iot |  |
| Common name                                                                                                    | Add >                      |                           |  |
| Value:                                                                                                    | < Remove                   |                           |  |
| Alternative name:                                                                                                    |                            |                           |  |
| Туре:                                                                                                    |                            | DNS                       |  |
| IP address (v4)                                                                                                    |                            | IP address (v4)           |  |
| Value:                                                                                                    |                            | 10.48.43.229              |  |
|                                                                                                    | Add >                      |                           |  |
|                                                                                                    | < Remove                   |                           |  |

Klicken Sie abschließend im Fenster Zertifikateigenschaften auf **OK** und anschließend auf **Registrieren**, um das Zertifikat zu generieren und nach Abschluss der Generierung **abzuschließen**.

### Überprüfen Sie das SAN-Feld im generierten Zertifikat.

Um zu überprüfen, ob das generierte Zertifikat die richtigen Informationen enthält, können Sie es wie folgt überprüfen:

Öffnen Sie das Zertifikat-Snap-In in der Microsoft Management Console (MMC), und erweitern Sie **Zertifikate (Lokaler Computer) > Personal > Zertifikate**.

Doppelklicken Sie auf das generierte Zertifikat, und öffnen Sie die Registerkarte **Details**. Blättern Sie nach unten, um das SAN-Feld zu finden, wie im Bild dargestellt.

| eneral Details Certification Path                                                                                                    | -<br>-                                                                                                    |   |
|----------------------------------------------------------------------------------------------------|----------------------------------------------------------------------------------------------------|---|
| Field                                                                                                    | Value                                                                                                    |   |
| <ul> <li>Enhanced Key Usage</li> <li>Key Usage</li> <li>Application Policies</li> <li>Subject Key Identifier</li> <li>Subject Alternative Name</li> <li>Authority Key Identifier</li> <li>CRL Distribution Points</li> <li>Authority Information Access</li> </ul> | Server Authentication (1.3.6<br>Digital Signature, Non-Repudia<br>[1]Application Certificate Polic<br>8b 3b 34 3d da 09 ae 49 30 d8<br>DNS Name=nms.fnd.iot, IP Ad<br>KeyID=6a 73 6b c7 e2 2c 43 1<br>[1]CRL Distribution Point: Distr<br>[1]Authority Info Access: Acc | Ţ |
| DNS Name=nms.fnd.iot<br>IP Address=10.48.43.229                                                                                                    |                                                                                                    |   |

## Zertifikat in FND-Schlüsselspeicher exportieren

Bevor Sie das im FND-Schlüsselspeicher vorhandene Zertifikat importieren oder ersetzen können, müssen Sie es in eine **.pfd-**Datei exportieren.

Erweitern Sie im Snap-In Zertifikate in MMC die Option Zertifikate (Lokaler Computer) > Persönlich > Zertifikate

Klicken Sie mit der rechten Maustaste auf das erstellte Zertifikat, und wählen Sie Alle Aufgaben > Exportieren... aus, wie im Bild gezeigt.

| Consolet - Econsole Kooc/cerci      | icaces (cocai com | hare. Meetsou | arveerancaces]                   |      |
|-------------------------------------|-------------------|---------------|----------------------------------|------|
| 🚠 File Action View Favorites        | Window Help       |               |                                  |      |
| 🗢 🔿   🚈 📅 🛛 🤞 🗮 🔀                   | 1 🛃 🛛             |               |                                  |      |
| Console Root                        | Issued To 🔺       |               | Issued By                        | Expi |
| 🖃 🔜 Certificates (Local Computer)   | 🛐 fndserver.fnd.i | iot           | rootca                           | 5/03 |
| 🖃 🧰 Personal                        | 🙀 nms.fnd.iot 👘   | 0             | rootca                           | 6/03 |
| Certificates                        | 🤹 ra              | Open          | rootca                           | 4/03 |
| Image: Trusted Root Certification A | 🤹 ra              | All Tasks 🔹 🕨 | Open                             | 4/03 |
| 🕀 🚞 Enterprise Trust                | 🤹 ra              |               |                                  | 4/03 |
| Intermediate Certification A        | 🖾 ra              | Cut           | Request Certificate with New Key | 4/03 |
| 🕀 🛄 Trusted Publishers              | 🤹 ra              | Сору          | Renew Certificate with New Key   | 4/03 |
|                                     | 1 a               | Delete        | Manage Brivate Kevc              | 4/03 |
| 🕀 📃 Third-Party Root Certificati    |                   | Properties    | Advanced Operations              | 5/03 |
| Trusted People                      | Erootca fod iot   | Properties    |                                  | 4/03 |
| 🕀 📃 Remote Desktop                  |                   | Help          | Export                           | 1,03 |
| 🖅 📃 Certificate Enrollment Requ     |                   |               |                                  | 1    |

Klicken Sie auf Weiter, um den privaten Schlüssel wie im Bild dargestellt zu exportieren.

#### Certificate Export Wizard

#### **Export Private Key**

You can choose to export the private key with the certificate.

Private keys are password protected. If you want to export the private key with the certificate, you must type a password on a later page.

Do you want to export the private key with the certificate?

- Yes, export the private key
- 🔿 No, do not export the private key

Wählen Sie diese Option aus, um alle Zertifikate in den Zertifizierungspfad aufzunehmen, wie im Bild dargestellt.

Trucinge all cerdificares in the cerdification harmin hossine

Personal Information Exchange - PKCS #12 (.PFX)

Include all certificates in the certification path if possible

Delete the private key if the export is successful

Export all extended properties

C Microsoft Serialized Certificate Store (.SST)

Klicken Sie auf **Weiter**, wählen Sie ein Kennwort für den Export aus, und speichern Sie die **.pfx-Datei** an einem bekannten Ort.

#### Erstellen eines FND-Schlüsselspeichers zur Verwendung mit PNP

Nachdem Sie das Zertifikat exportiert haben, können Sie den für FND erforderlichen Schlüsselspeicher erstellen.

Übertragen Sie die generierte **.pfx** aus dem vorherigen Schritt sicher auf den FND-Server (Network Management Systems (NMS) Maschine oder OVA Host), z.B. unter Verwendung von SCP.

Listen Sie den Inhalt der .pfx auf, um den automatisch generierten Alias im Export zu erfahren:

[root@iot-fnd ~]# keytool -list -v -keystore nms.pfx -srcstoretype pkcs12 | grep Alias Enter keystore password: keystore Alias name: le-fnd-8f0908aa-dc8d-4101-a526-93b4eaad9481 Erstellen Sie mit dem folgenden Befehl einen neuen Schlüsselspeicher:

```
root@iot-fnd ~]# keytool -importkeystore -v -srckeystore nms.pfx -srcstoretype pkcs12 -
destkeystore cgms_keystore_new -deststoretype jks -srcalias le-fnd-8f0908aa-dc8d-4101-a526-
93b4eaad9481 -destalias cgms -destkeypass keystore
Importing keystore nms.pfx to cgms_keystore_new...
Enter destination keystore password:
Re-enter new password:
Enter source keystore password:
[Storing cgms_keystore_new]
```

Warning:

The JKS keystore uses a proprietary format. It is recommended to migrate to PKCS12 which is an industry standard format using "keytool -importkeystore -srckeystore cgms\_keystore\_new - destkeystore cgms\_keystore\_new -deststoretype pkcs12".

Stellen Sie im Befehl sicher, dass Sie **nms.pfx** durch die richtige Datei ersetzen (aus der Windows-CA exportiert) und dass der srcalias-Wert mit der Ausgabe des vorherigen Befehls (**keytool -list**) übereinstimmt.

Konvertieren Sie die Datei nach der Generierung in das neue Format wie vorgeschlagen:

[root@iot-fnd ~]# keytool -importkeystore -srckeystore cgms\_keystore\_new -destkeystore cgms\_keystore\_new -deststoretype pkcs12 Enter source keystore password: Entry for alias cgms successfully imported. Import command completed: 1 entries successfully imported, 0 entries failed or cancelled Warning: Migrated "cgms\_keystore\_new" to Non JKS/JCEKS. The JKS keystore is backed up as

"cgms\_keystore\_new.old".

Fügen Sie das zuvor exportierte Zertifizierungsstellenzertifikat dem Schlüsselspeicher hinzu:

```
[root@iot-fnd ~]# keytool -import -trustcacerts -alias root -keystore cgms_keystore_
new -file rootca.cer Enter keystore password: Owner: CN=rootca, DC=fnd, DC=iot Issuer:
CN=rootca, DC=fnd, DC=iot ... Trust this certificate? [no]: yes Certificate was added to
keystore
```

Und schließlich, fügen Sie das SUDI-Zertifikat, das verwendet wird, um die Identität durch serielle der FAR zu überprüfen, wenn Sie PNP verwenden, an den Keystore.

Bei einer RPM-Installation ist das SUDI-Zertifikat im Paket enthalten und kann unter folgender Adresse abgerufen werden: /opt/cgms/server/cgms/conf/ciscosudi/cisco-sudi-ca.pem

Für eine OVA-Installation kopieren Sie zuerst das SUDI-Zertifikat an den Host:

[root@iot-fnd ~]# docker cp fnd-container:/opt/cgms/server/cgms/conf/ciscosudi/cisco-sudi-ca.pem

Fügen Sie sie dann dem Schlüsselspeicher als vertrauenswürdig mit dem Alias SUDI hinzu:

Enter keystore password: Owner: CN=ACT2 SUDI CA, O=Cisco Issuer: CN=Cisco Root CA 2048, O=Cisco Systems ... Trust this certificate? [no]: yes Certificate was added to keystore

An diesem Punkt kann der Schlüsselspeicher mit FND verwendet werden.

#### Aktivieren des neuen/geänderten Schlüsselspeichers für die Verwendung mit FND

Bevor Sie den Schlüsselspeicher verwenden, ersetzen Sie die vorherige Version, und aktualisieren Sie optional das Kennwort in der Datei **cgms.properties**.

Erstellen Sie zunächst eine Sicherung des bereits vorhandenen Schlüsselspeichers:

Für eine RPM-Installation:

[root@fndnms ~]# cp /opt/cgms/server/cgms/conf/cgms\_keystore cgms\_keystore\_backup
Für eine OVA-Installation:

 $\label{eq:cont_end_cont} $$ [root@iot-fnd ~] $$ cp /opt/fnd/data/cgms_keystore cgms_keystore_backup $$ Ersetzen Sie das vorhandene durch das neue: $$ $$ $$ the set of the set of the set$ 

Für eine RPM-Installation:

```
[root@fndnms ~]# cp cgms_keystore_new /opt/cgms/server/cgms/conf/cgms_keystore
Für eine OVA-Installation:
```

[root@iot-fnd ~]# cp cgms\_keystore\_new /opt/fnd/data/cgms\_keystore Aktualisieren Sie optional das Kennwort für den Schlüsselspeicher in der Datei "cgms.properties":

Generieren Sie zunächst eine neue verschlüsselte Kennwortzeichenfolge.

Für eine RPM-Installation:

[root@fndnms ~]# /opt/cgms/bin/encryption\_util.sh encrypt keystore
7jlXPniVpMvat+TrDWqhlw==

Für eine OVA-Installation:

[root@iot-fnd ~]# docker exec -it fnd-container /opt/cgms/bin/encryption\_util.sh encrypt
keystore

7jlXPniVpMvat+TrDWqh1w==

Stellen Sie sicher, dass Sie den Schlüsselspeicher durch das richtige Kennwort für den Schlüsselspeicher ersetzen.

Ändern Sie cgms.properties in **/opt/cgms/server/cgms/conf/cgms.properties** für die RPM-basierte Installation oder **/opt/fnd/data/cgms.properties** für die OVA-basierte Installation, um das neue verschlüsselte Kennwort einzuschließen.

Starten Sie FND neu, um den neuen Schlüsselspeicher und das neue Kennwort zu verwenden.

#### Informationen zu dieser Übersetzung

Cisco hat dieses Dokument maschinell übersetzen und von einem menschlichen Übersetzer editieren und korrigieren lassen, um unseren Benutzern auf der ganzen Welt Support-Inhalte in ihrer eigenen Sprache zu bieten. Bitte beachten Sie, dass selbst die beste maschinelle Übersetzung nicht so genau ist wie eine von einem professionellen Übersetzer angefertigte. Cisco Systems, Inc. übernimmt keine Haftung für die Richtigkeit dieser Übersetzungen und empfiehlt, immer das englische Originaldokument (siehe bereitgestellter Link) heranzuziehen.